## **MFCU Online Tutorials**

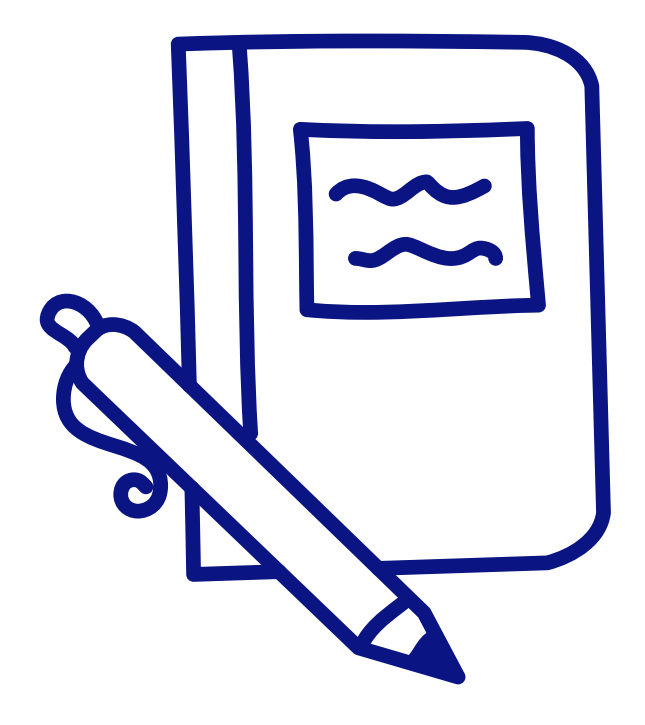

HOW TO DIGITALLY SIGN FOR AN END-TO-END LOAN.

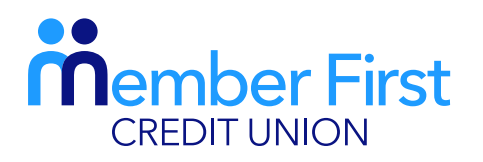

the next generation credit union

## Signing for an Online Loan

**REMEMBER** an MFCU loans officer will contact you by phone regarding a loan application. If approved, you must sign through your online account following these steps.

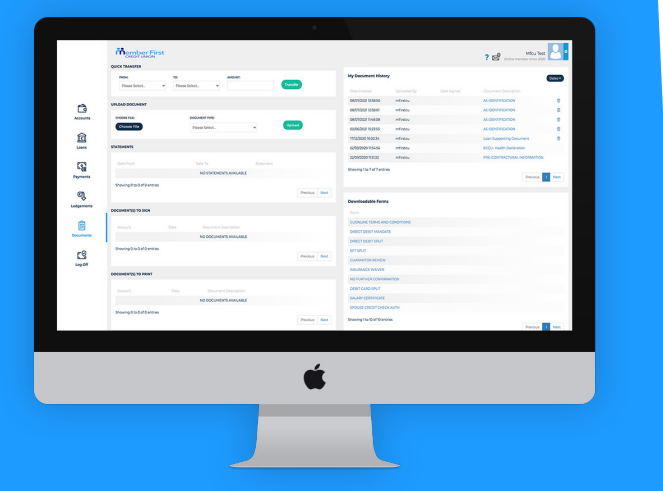

- **1.** Login to your MFCU account on our website
- 2. In the menu on the left of your screen, click 'Documents'
- **3.** Under 'Documents to Sign', your credit agreement and health declaration will appear here
- 4. Click 'Sign' beside the agreement you wish to sign
- 5. You will then be asked to generate a one-time passcode
  - enter the 4 digit code sent to your phone
- 6. You will see a tick appear on screen when successful
  - funds will be transferred to your bank account within 3 working days

\*Note: Not all members will need to sign a health declaration. For cases where both documents need to be signed, they need to be signed seperately.